### 校园地国家助学贷款学生在线申请指南

一、校园地国家助学贷款主要政策及申请材料

(一) 主要政策

1.贷款金额:全日制本专科学生(含第二学位、高职学生、预科生)每人每年申请贷款额度不超过 8000 元;全日制研究生每人每年申请贷款额度不超过 12000 元。

 2. 贷款期限:国家助学贷款期限为学制剩余年限加15年, 最长不超过22年。

 3.贷款放款:学生只需在校期间一次申请,以后各学年 均由经办银行自动完成贷款发放,贷款资金直接划入高校账
 户,无需学生执行交纳学费住宿费的动作。

4. 财政贴息:借款学生在校学习期间,国家助学贷款所 发生的全部利息由财政全额补贴。借款学生在校期间,因患 病等原因休学的,可向所在高校机构申请休学贴息。借款学 生毕业后,在还款期内继续攻读学位的,可通过原所在高校 机构申请继续贴息。

5. 贷款还款:

(1)借款学生毕业离校前,办理还款确认手续(签署还款协议)或申请继续贴息。

(2)借款学生毕业后进入还款期的,可享受最长 36 个月的还本宽限期,还本宽限期内只还利息无需偿还本金。在还

1/23

款期内继续攻读学位的借款学生再读学位毕业后,仍可在还款期内享受还本宽限期。

(3)借款学生可在毕业后通过中国银行网上银行、手机银行(进入贷款查询后还款,非还款协议申请)提前偿还国家助学贷款。银行仅按贷款实际期限计收利息,不加收其他任何费用。如果借款学生在毕业前通过中国银行网上银行、手机银行(进入贷款查询后还款,非还款协议申请)提前还款,则利息仍由财政资金补贴,学生只需偿还贷款本金。

#### (二)申请所需材料

在中国银行网上银行、手机银行完成申请的,需拍照上 传以下1、2和3;符合相关条件的需在以上基础上拍照上传 4、5。学生在到校后与经办银行签署借款合同时,将拍照上 传的资料交与经办银行客户经理。

1. 学生本人身份证或户口本 (复印件);

2. 学生证或新生录取通知书 (复印件);

3. 经核实确认的《高等学校学生及家庭情况调查表》,研究生申请贷款由原毕业高校核实确认;

4.如果借款人为未成年人(18岁以下),须提供法定监护
 人的有效身份证明和书面同意申请贷款的声明。

5. 中国银行借记卡 (如有,提供复印件)。

采用传统线下申请方式的高校学生,在按要求提供证明材料的基础上,还需填写《国家助学贷款申请书》。

二、申请方式

(一) 网上银行

在浏览器地址栏输入中国银行网上银行地址: http://www.boc.cn/

| 首页                               | 公司金融                          | 个人金融           | 银行卡                                                                                                    | 金融市场            | 电子银行                                                                                                    | 投资者关系               | 关于中行        |
|----------------------------------|-------------------------------|----------------|----------------------------------------------------------------------------------------------------|-----------------|----------------------------------------------------------------------------------------------------|---------------------|-------------|
|                                  |                               |                |                                                                                                    |                 | AND STATISTICS                                                                                                    | 个人客户网银登。            | ę.          |
| 出国金融                             | L                             |                |                                                                                                    |                 | The second second                                                                                                    | 个人贵宾网银登             | ₹.          |
| 选中国                              | 银行出国金                         | 金融服务           | -                                                                                                    | 0               |                                                                                                    | 企业客户网银登             | <b></b>     |
| 就对了                              | Laura                         | ETHIOPIA       | - a                                                                                                    | 13              | -                                                                                                    | 中行海外网银登录            | R           |
| - H                              | 1000                          | and the second |                                                                                                    | - d             | 3                                                                                                    |                     |             |
| (13) H                           | 出国金融服务<br>Demonst Translation |                |                                                                                                    |                 | -14                                                                                                    | INDON               | E S I A     |
| 中银私行                             |                               | 出国金融           | 人民币业务                                                                                                    |                 | 惠民金融                                                                                                    | 关注我们: 💿             |             |
| 感恩十年                             |                               | 中行相伴           | 全球合作伙伴                                                                                                    | <u></u>         | 让幸福简单                                                                                                    | www.bankofchina.com | n www.boc.o |
| 要公告                              | 中行动态                          | 便扱             | 種服务                                                                                                    |                 |                                                                                                    |                     |             |
| 1国高铁普通纪<br>2個期財产月20              | 1念币预约、兑换公告                    | 5)             |                                                                                                    |                 | 2 🛃                                                                                                    | <b>—</b>            | <b></b>     |
| L 11 - 1 - 1 - 1 - 1 - 1 - 1 - 2 | ACLEVENT / DEUD ST            | n /            | Conception of the second second second second second second second second second second second second second se | Contract States | and the second second se |                     |             |

点击"个人客户网银登录"后,无论是否已开通中国银 行网上银行都可开始国家助学贷款申请。

### 1. 未开通中国银行网上银行

(1) 点击屏幕右侧"国家助学贷款"

| 文件(F) 编辑(E) 查看(V) 收藏夹(A) 工具(T) 帮助(H)                                                                                                    |                                                                                                    |
|----------------------------------------------------------------------------------------------------|----------------------------------------------------------------------------------------------------|
| 🏫 🕘 建议网站 🔻 🗐 网页快讯库 🕶                                                                                                    | 🟠 ▼ 🗟 ▼ 🖃 🖶 ▼ 页面(P) ▼ 安全(S) ▼ 工具(O) ▼ 🕢 ▼                                                                |
| ● F E 能 标<br>BANK OF CHINA                                                                                                    | 🔹 在线客服 🛅 English 🕜 帮助                                                                                    |
| 中国银行 全球服务<br>Bank of China Global Services                                                                                                    | 中行网银。                                                                                                    |
| 经典风格 个性风格                                                                                                    | 在线开户                                                                                                    |
| 用户名/银行卡号:<br>使用银行卡号登录,仅能查询该卡余额和交易明细。                                                                                                    | <ul> <li></li></ul>                                                                                      |
| 密码:<br>用户名和密码区分大小写字母                                                                                                    | <ul> <li>          在线由请信用卡      </li> <li>         在线由请贷款      </li> <li>         国家助学技数     </li> </ul> |
|                                                                                                    | <ul> <li>中眼快付服务</li> <li>协议支付服务</li> <li>快速支付服务</li> </ul>                                               |
| * 登录封幕已安装 <u>Windows</u> 或 <u>Mac</u> "网上银行登录安全控件",并已周读和同意 <u>(中国银行电子银行客户<br/>安全部另信继续预订)。<br/>* 通读由中期年前的案白 工能并完装 Windows 或 Mac *11GRKex管理工具*</u> | <ul> <li>▶ 预保留支付服务</li> <li>▶ 服务热线</li> <li>&gt; 回单验证</li> </ul>                                         |
| * 网上银行服务使用完毕后,请点击页面右上角的"安全退出"按钮退出服务。                                                                                                    | ▶ 他行客户银商转账业务查询                                                                                           |
| <ul> <li>通过银行柜台注册的网银客户,在首次登录时,请使用注册时获取的"网银初始用户名",首次登录成功后,您可对登录用户名重新进行设定。</li> </ul>                                                              | 安全须知   常见问题   CA证书下载  <br>电子银行章程   网银业务规则                                                                |
|                                                                                                    | 关注我们: 💰 🗠 🜉                                                                                              |
|                                                                                                    | 中国银行微银行                                                                                                  |

## (2) 输入学生本人的姓名和身份证号码

|                                      | ♂×  < 中国银行                  | 🥝 国家助学贷款    | ×                 | <b>☆</b> ★ \$   |
|--------------------------------------|-----------------------------|-------------|-------------------|-----------------|
| 文件(F) 编辑(E) 查看(V) 收藏夹(A) 工具(T) 帮助(H) |                             | -           |                   |                 |
|                                      |                             | 🟠 🕶 🗟 👻 🚍 🖷 | · 页面(P) ▼ 安全(S) · | ▼ 工具(0) ▼ 🔞 ▼ 🦈 |
| 使 # 图 線行<br>BANK OF CHINA BOCNET     |                             |             |                   | En English      |
| 国家助学贷款                               |                             |             |                   |                 |
|                                      | * 输入姓名: 分登陆申请贷款             |             |                   |                 |
| •                                    | 輸入身份证号码: 620101199901010037 |             |                   |                 |
|                                      | 查询                          |             |                   |                 |
|                                      |                             |             |                   |                 |

(3)选择就读学校及学院。需先选择学校所在的省市, 在选择学校及学院。完成下拉框选择后,点击"申请助学贷款"。

| ② https://22.188.135.115/boel!      ク ・ ◎ 征书               | 🤔 中国银行   | 遵 国家助学贷款    | ×          | ດ <del>ດ</del> 6      |
|------------------------------------------------------------|----------|-------------|------------|-----------------------|
| 文件(D)编辑(E)查看(M) 牧藏夫(A) 工具(D) 帮助(H)<br>(会) 建议网站 🗸 🥑 网页快讯库 👻 |          | 👌 • 🖸 • 🖬   | 3 🖶 • 页面图• | • 安全(5) ▼ 工具(0) ▼ 😢 ▼ |
| ● Park of china BOCNET                                     |          |             | 4          | English               |
| * 学校所在省市:                                                  | 河北省      | 石家庄市        | *          |                       |
| * 您就读的学校及学院:                                               | ELOAN测试— | ✔ 计算机信息工程学院 | *          |                       |
|                                                            | 申请助学贷款   |             |            |                       |
|                                                            |          |             |            |                       |

(4) 逐项填写个人信息。具体如下:

a)分别填写"姓"和"名",同时在对应付栏位分别填 写"姓"和"名"的汉语拼音(小写字母即可,中间无需隔 开)。对于不区分"姓"和"名"的学生,可将姓名直接分 配至"姓"和"名"栏位填写即可。

b)"发证机关"和"证件到期日"请按照本人身份证正面(带有国徽的一面)准确填写。

c)"婚姻状况"、"家庭固定电话"、"手机号码"和"EMAIL" 请准确填写,其中"家庭固定电话"和"EMAIL"为非必填 项。

d)"现居住状况"指学生入学后的居住方式,一般均选择"集体宿舍"。"现住址入住时间"一般填写学生的入学时间,如学生尚未入学报到则填写当前时间即可。

e)"家庭地址"指学生入学前的居住地址,一般即为父 5/23

母居住地。"家庭地址邮编"请与家庭地址对应。

f)"户籍类型"和"户籍所在地"可按照本人所持有效 身份证中的住址信息进行选择。例如,身份证中住址信息与 就读高校属同一省份,则"户籍类型"选"本省"。"户籍所 在地"选择身份证住址信息中显示的省份。

g)"学历阶段"和"攻读学位"指即将入学或正在攻读的学历学位,且两者需正确对应。

h)"学校所在省"、"学校所在市"、"就读学校"以及"学院"均在根据进入时选择的自动带出,且在保存资料后不可修改。

i)"专业"、"学号"非必输项,但如果学生可获知,则 必须准确填写。

j)"入学时间"为本学历阶段开始的时间。尚未入学的 学生和刚报到的新生请填写报到时间,已在校学习若干学年 并申请校园地国家助学贷款的学生请填写开始本学历阶段 学习时的入学时间。

k)"学制"是指本学历阶段的整体学习时间,例如本科 一般为4年。

"申请借款金额"是指完成本学历阶段学习所需的费用总金额。例如,一位就读本科的学生每年所需费用为 8000
 元,目前刚刚入学,则申请借款金额应为 32000 元。

m)"申请贷款期限"是指根据政策要求可以申请的国家

6 / 23

助学贷款期限。系统将根据学生填写的入学时间、学制以及 国家政策要求计算贷款期限,并填入栏位中。

所有信息填写完毕后,点击"保存资料"并确认。保存 资料后,学生可以修改已填写的资料,但不可修改就读高校 信息(学院信息可以修改)。

| 3) 建议网站 =                                                                                                    |                                                                                                    |                                                                                                    | ~                                                                                                    |                                                      |                                                                              |                                            |
|----------------------------------------------------------------------------------------------------|----------------------------------------------------------------------------------------------------|----------------------------------------------------------------------------------------------------|----------------------------------------------------------------------------------------------------|------------------------------------------------------|------------------------------------------------------------------------------|--------------------------------------------|
|                                                                                                    |                                                                                                    |                                                                                                    |                                                                                                    |                                                      | 贝则(P) ▼ 安主(S) ▼                                                              | ⊥具(0) ▼ 🥑                                  |
| ● ¥ 图 線行<br>BANK OF CHINA BOCNET                                                                                                    |                                                                                                    |                                                                                                    |                                                                                                    |                                                      |                                                                              | En English                                 |
|                                                                                                    |                                                                                                    |                                                                                                    |                                                                                                    |                                                      |                                                                              |                                            |
|                                                                                                    | * 姓:                                                                                                    |                                                                                                    |                                                                                                    |                                                      |                                                                              |                                            |
|                                                                                                    | * 名:                                                                                                    |                                                                                                    |                                                                                                    |                                                      |                                                                              |                                            |
|                                                                                                    | 证件类型 :                                                                                                    | 居民身份证                                                                                                    |                                                                                                    |                                                      |                                                                              |                                            |
|                                                                                                    | 证件号码 :                                                                                                    | 6*****7                                                                                                    |                                                                                                    |                                                      |                                                                              |                                            |
|                                                                                                    | 性别 :                                                                                                    | 男                                                                                                    |                                                                                                    |                                                      |                                                                              |                                            |
| *                                                                                                    | 拼音/其他名称(姓) :                                                                                                    |                                                                                                    |                                                                                                    | 请输入"姓"的汉                                             | 语拼音                                                                          |                                            |
| *                                                                                                    | 拼音/其他名称(名) :                                                                                                    |                                                                                                    |                                                                                                    | 请输入"名"的汉                                             | 语拼音                                                                          |                                            |
|                                                                                                    | * 发证机关:                                                                                                    |                                                                                                    |                                                                                                    | 身份证上的签发机                                             | ×                                                                            |                                            |
|                                                                                                    | * 证件到期日 :                                                                                                    |                                                                                                    | • 📃 长期 如                                                                                                    | 果是长期有效,请选择                                           | ♀ "长期"                                                                       |                                            |
|                                                                                                    |                                                                                                    | 请按照身份证正面"                                                                                                    | 证件到期日"栏                                                                                                    | 位录入                                                  |                                                                              |                                            |
|                                                                                                    | * 婚姻状况 :                                                                                                    | 请选择                                                                                                    |                                                                                                    | •                                                    |                                                                              |                                            |
|                                                                                                    | 家庭固定电话:                                                                                                    | 地区码                                                                                                    | - 电话号码                                                                                                    |                                                      |                                                                              |                                            |
|                                                                                                    |                                                                                                    | 入学前居住地固定电                                                                                                    | 话<br>                                                                                                    |                                                      |                                                                              |                                            |
|                                                                                                    |                                                                                                    |                                                                                                    |                                                                                                    |                                                      |                                                                              |                                            |
|                                                                                                    |                                                                                                    |                                                                                                    |                                                                                                    |                                                      |                                                                              | 100%                                       |
| ② はtps://22.188.135.115/bocl: ♀ ♥ 征告.                                                                                                    | . 2 C X ③中国                                                                                                    | 很行                                                                                                    | 🧐 E\$                                                                                                    | 助学贷款                                                 | ×                                                                            | € 100%<br>G                                |
| ② 使ttps://22.188.135.115/bocl* タ マ ② 征书。 F) 編集(E) 査督(V) 収蔵夫(A) 工具(T) 帮助(H) ○ 次回知日本 ○ 回知日知年 -                                                                                   | . ECX 《中国                                                                                                    | Ríi                                                                                                    | e es                                                                                                    | 助学贷款                                                 | ×                                                                            | @ 100%                                     |
| <ul> <li>● https://22.188.135.115/bool: 9 - 9 征书。</li> <li>F) 病攝(E) 查看(V) 收藏夫(A) 工具(T) 帮助(H)</li> <li>● 違い网站 - ● 网页快讯库 -</li> </ul>                                            | - 監び× ④中国<br>・ 子の和説 :                                                                                                    | ● 人子平台                                                                                                    | () as                                                                                                    | 助学贷款<br>◎ • □ 豪 •                                    | ×<br>页面(P) ▼ 安全(S) ▼<br>■目影波子の536(W)                                         | € 100%<br>Ω<br>IQ(0) - (                   |
| <ul> <li>● https://22.188.135.115/bool: ♀ ♥ 征书。</li> <li>P. 編載(E) 查看(V) 改憲夫(A) 工具(T) 帮助(H)</li> <li>計 違议网站 ▼ ④ 网页快讯库 ▼</li> </ul>                                              | - 監びX ④中国<br>・ 子のNAX :<br>・ 攻读字位 :                                                                                                    | 表行<br>ハナキャト<br>学士                                                                                                    | () as                                                                                                    | 助学贷款<br>□ • □ 册 •                                    | ×<br>页面(P) ◆ 安全(5) ▼<br>■前列版子の町あ(M)<br>▼ 当前攻波学位                              | € 100%<br>⑦<br>I具(0) ▼ €                   |
| <ul> <li>● https://22.188.135.115/socil: P ~ ② 征书.</li> <li>F) 病環(E) 查看(V) 牧慶夫(A) 工具(T) 帮助(H)</li> <li>副 建议网站 ▼ 創 网页快讯库 ▼</li> </ul>                                           | - 聖CX @中國<br>- 予刃和100 :<br>・ 攻滅学位 :<br>・ 学校所在音 :                                                                                                    | <ul> <li>ステート</li> <li>ア士</li> <li>河北省</li> </ul>                                                                                                    | ) es                                                                                                    | 助学技数                                                 | × (页面(P) + 安全(S) +<br>□=第.95(法子の町市)(反<br>■ 当前攻滅学位                            | € 100%<br>()<br>IQ(0) ▼ (                  |
| <ul> <li>● https://22188.135.115/bool: ● · ● 硬格。</li> <li>(F) 編編(E) 查看(V) 收慮夫(A) 工具(T) 幕助(H)</li> <li>● 建议网站 • ● 网页快讯库 •</li> </ul>                                            | <ul> <li>豊き× ④中国</li> <li>予のROQ :</li> <li>予改法子位:</li> <li>予校所在省:</li> <li>学校所在市:</li> </ul>                                                                                                    | <ul> <li>ステキ科</li> <li>学士</li> <li>河北省</li> <li>石家庄市</li> </ul>                                                                                                    | () Es<br>() -                                                                                                    |                                                      | ×<br>页面(P) + 安全(S) +<br>▼ 二和約3(第子70日第76日<br>▼ 当都攻遣学位                         | € 100%<br>Ω                                |
| <ul> <li>● https://22.188.135.115/bool: ♀ ♥ 優報。</li> <li>▶ 編載(E) 查看(V) 改凝夫(A) 工具(T) 募助(H)</li> <li>● 建议网站 ▼ ④ 网页快讯库 ▼</li> </ul>                                               | <ul> <li>         ・ 登むX         ・ 予切所説         ・         ・         ・</li></ul>                                                                                                    | <ul> <li>株行</li> <li>メナキロ</li> <li>学士</li> <li>河北省</li> <li>石家庄市</li> <li>ELOAN明成ー</li> </ul>                                                                                                    | () () () () () () () () () () () () () (                                                                                                    | 助学贷款                                                 | ×<br>页面(P) ◆ 安全(S) ◆<br>■時刻版子の町所(M)<br>▼ 当前攻滅学位                              | € 100%                                     |
| <ul> <li>● Https://22.188.135.115/bool: ♀ ♥ 征书.</li> <li>P) 編集(E) 查看(V) 故康夫(A) 工具(T) 帮助(H)</li> <li>E) 建议网站 ▼ ④ 网页快讯库 ▼</li> </ul>                                             | <ul> <li>登 C X ④ 中国</li> <li>予辺町662 :</li> <li>予辺第7位:</li> <li>学校所在音:</li> <li>学校所在音:</li> <li>第校所在市:</li> <li>就读学校:</li> </ul>                                                                                                    | <ul> <li>ペナード</li> <li>学士</li> <li>河北省</li> <li>石家庄市</li> <li>ELOAN領試ー</li> <li>计算机信号工程学校</li> </ul>                                                                                                    | () () ()<br>()<br>()<br>()<br>()<br>()<br>()<br>()<br>()<br>()<br>()<br>()<br>()<br>(                                                                                                    | 助学技数                                                 | × (気面(P) + 安全(S) + (回見)(現法子の町所)(図) ■ 二司則(現法子の町所)(図) ■ 当前収済学位                 | € 100%                                     |
| <ul> <li>         ● https://22.188.135.115/foodl: P ~ ② 征书.     </li> <li>         方 病儀(E) 查看(V) 安慶夫(A) 工具(T) 帮助(H)     </li> <li>         2) 建议网站 ▼ ② 网页快讯库 ▼     </li> </ul> | <ul> <li>2 営 C X ② 中国</li> <li>・ 子辺所成:</li> <li>・ 交谈学位:</li> <li>・ 学校所在者:</li> <li>・ 学校所在市:</li> <li>・ 就读学校:</li> <li>・ 学税:</li> </ul>                                                                                                    | R行                                                                                                    |                                                                                                    |                                                      | ×<br>页面(P) + 安全(S) +<br>▼ 二印明知(34子20日前)(3<br>▼ 当前攻读学位                        | ④ 100% ④ 10% ⑤ 10% ① 10% ① 10%             |
| <ul> <li>● https://22.188.135.115/bool: ♀ ♥ 证书。</li> <li>P. 编辑(E) 查看(V) 收藏夫(A) 工具(T) 帮助(H)</li> <li>● 建议网站 ▼ ④ 网页快讯库 ▼</li> </ul>                                              | <ul> <li>         ・ 子の所成:         ・         ・         ・</li></ul>                                                                                                    | <ul> <li>ステート</li> <li>ステート</li> <li>学士</li> <li>河北省</li> <li>石家庄市</li> <li>ELOAN領試ー</li> <li>计算机信息工程学校</li> <li>中国银行软件中心</li> </ul>                                                                                                    | () () () () () () () () () () () () () (                                                                                                    | 助学贷款                                                 | ×<br>页面(P) ・ 安全(S) ・<br>■時期(株子の町前)(設<br>■ 当前攻漢学位<br>称                        | € 11046<br>()<br>IR(0) - (                 |
| <ul> <li>● https://22.188.135.115/bool: ♀ ♥ 征书.</li> <li>戸 編載(E) 査看(V) 奴蔵夫(A) 工具(T) 帮助(H)</li> <li>● 建议网站 ▼ ④ 网页快讯库 ▼</li> </ul>                                               | <ul> <li>空 C X ④ 中国</li> <li>予切所保:</li> <li>予以读字位:</li> <li>学校所在書:</li> <li>学校所在書:</li> <li>第校所在書:</li> <li>第校所在書:</li> <li>第校所在書:</li> <li>第校子校:</li> <li>学校:</li> <li>学校:</li> <li>学校:</li> <li>学母:</li> <li>学号:</li> </ul>                                                                                                    | <ul> <li>株子</li> <li>株子</li> <li>学士</li> <li>河北省</li> <li>石家庄市</li> <li>ELOAN研试ー</li> <li>计算机信息工程学校</li> <li>中国银行软件中心</li> <li>556677</li> </ul>                                                                                        |                                                                                                    | 助学贷款                                                 | ×<br>页面(P) ◆ 安全(S) ◆<br>国際現象子の日本(M)<br>● 当前交遣学位 ※ 当前交遣学位 除 約成入学后确定的学号        | € 100%                                     |
| <ul> <li>● https://22.188.135.115/bool: ♀ ♀ 证书.</li> <li>(方) 病職(E) 查看(V) 牧蔵夫(A) 工具(T) 帮助(H)</li> <li>引 建议网站 ▼ ④ 网页快讯库 ▼</li> </ul>                                             | <ul> <li>登 C X ④ 中職</li> <li>予初新6紀:</li> <li>文读学位:</li> <li>学校所在者:</li> <li>学校所在者:</li> <li>第校天校:</li> <li>学校:</li> <li>学院:</li> <li>专业:</li> <li>学号:</li> <li>入学时间:</li> </ul>                                                                                                    | <ul> <li>ステル科</li> <li>学士</li> <li>河北省</li> <li>石家庄市</li> <li>ELOAN機成ー</li> <li>计算机信息工程学校</li> <li>中国銀行软件中心</li> <li>556677</li> <li>2018/04/24</li> </ul>                                                                              | <ul> <li>国家</li> <li>一、</li> <li>、</li> <li>、</li> <li>、</li> <li>、</li> <li>本学历約約</li> </ul>                                                                                                    | 助学贷款<br>□ ▼ □ ● ▼<br>↓ 2 后所学专业名<br>录取通知书中写明<br>約开始时间 | ×                                                                            | € 110.06<br>() •<br>IQ(0) • €              |
| <ul> <li>② https://22188.135.115/bool: ♀ ♀ 证书.</li> <li>(F) 编辑(E) 查看(V) 纹藏尖(A) 工具(T) 等助(H)</li> <li>③ 建议网站 ▼ ④ 网页快讯库 ▼</li> </ul>                                              | <ul> <li>2 営 C X ② 中間</li> <li>・ 子辺所保:</li> <li>・ 双波学位:</li> <li>・ 学校所在者:</li> <li>・ 学校所在市:</li> <li>・ 常税:</li> <li>・ 学税:</li> <li>・ 学税:</li> <li>・ 学税:</li> <li>・ 学税:</li> <li>・ 学税:</li> <li>・ 学税:</li> <li>・ 学税:</li> <li>・ 学利(年):</li> </ul>                                                                                                    | <ul> <li>ステート</li> <li>ステート</li> <li>学士</li> <li>河北省</li> <li>石家庄市</li> <li>ELOAN類成ー</li> <li>计算机信息工程学校</li> <li>中国銀行软件中心</li> <li>556677</li> <li>2018/04/24</li> <li>4</li> </ul>                                                     | <ul> <li>国家</li> <li>マ</li> <li>マ</li></ul>                                                                                                    | 助学贷款                                                 | ×<br>页面(P) ・ 安全(S) ・<br>□ ====================================               | € 11046<br>()<br>IR(0) - (                 |
| <ul> <li>              ● https://22188.135.115/bool:</li></ul>                                                                                                    | <ul> <li>         ・ 登 の 和 (1)         ・ 予 の 新 (1)         ・ 文 演学位         ・ 学校所在者         ・ 学校所在者         ・ 学校:         ・ 学校:         ・・学校:         ・・・学校:         ・・・・・・・・・・・・・・・・・・・・・・・・・・・・・</li></ul>                                                                                                    | R行<br>ステート<br>学士<br>河北省<br>石家庄市<br>ELOAN吸試ー<br>计単机信息工程学校<br>中国银行软件中心<br>556677<br>2018/04/24<br>4<br>2                                                                                                    | <ul> <li>国家</li> <li>一、</li> <li>、</li> <li>本学历約名</li> </ul>                                                                                                    | 助学技数                                                 | ×<br>页面(P) ◆ 安全(S) ◆<br>□用例為医子の町所限<br>▼ 当前攻读学位 第<br>約成人学后确定的学号               | 8 100%<br>()<br>□<br>□<br>□<br>□<br>□<br>□ |
| <ul> <li>              ・ 資 研究             ・ (22188.135.115/5004)             ・ ダ で 研             ・             ・</li></ul>                                                     | <ul> <li>空 C X ③ 中職</li> <li>・ 子のFinkt:</li> <li>・ 攻波学位:</li> <li>・ 学校所在者:</li> <li>・ 学校所在者:</li> <li>・ 学校所在者:</li> <li>・ 学校:</li> <li>・ 学税:</li> <li>・ 学税:</li> <li>・ 学校:</li> <li>・ 学校:</li></ul>                                                                                                    | <ul> <li>株子 年日</li> <li>学士</li> <li>河北省</li> <li>石家庄市</li> <li>ELOAN頭试ー</li> <li>计算机信息工程学校</li> <li>中国银行软件中心</li> <li>556677</li> <li>2018/04/24</li> <li>4</li> <li>2</li> <li>123456</li> </ul>                                       | <ul> <li>国家</li> <li>一、</li> <li>、</li> <li>、</li> <li>、</li> <li>、</li> <li>本学历阶段</li> </ul>                                                                                                    | 助学贷款                                                 | ×<br>反面(P) ・ 安全(S) ・<br>■時気法子の町所(W)<br>▼ 当前攻漢学位<br>称<br>的成入学后确定的学号<br>生宿義徳会額 | € 100%                                     |
| <ul> <li>● https://22.188.135.115/bool: ♀ ♥ 亞书.</li> <li>(方) 病職(E) 查看(V) 故嚴夫(A) 工具(T) 帮助(H)</li> <li>● 建议网站 ▼ ④ 网页快讯库 ▼</li> </ul>                                             | <ul> <li>空 C X ④ 中職</li> <li>・ 予辺Finkk :</li> <li>・ 攻波学位:</li> <li>・ 学校所在音:</li> <li>・ 学校所在音:</li> <li>・ 学校所在音:</li> <li>・ 常校:</li> <li>・ 学校:</li> <li>・ 学校:</li> <li>・ 学税:</li> <li>・ 学税:</li> <li>・ 学校:</li> <li>・ 学校:</li></ul>                                                                                                    | <ul> <li>ペチート</li> <li>学士</li> <li>河北省</li> <li>石家庄市</li> <li>ELOAN側ボー</li> <li>计算机信息工程学校</li> <li>中国銀行软件中心</li> <li>556677</li> <li>2018/04/24</li> <li>4</li> <li>2</li> <li>123456</li> <li>192</li> </ul>                           | <ul> <li>国家</li> <li>一、</li> <li>、、</li> <li>、</li> <li>、</li> <li>、<!--</td--><td>助学贷款<br/>、 、 、 、 、 、 、 、 、 、 、 、 、 、 、 、 、 、 、</td><td>×<br/>反面(P) ◆ 安全(S) ◆<br/>■時気法学の日本(M)<br/>▼ 当前交遣学位<br/>称<br/>的成入学后确定的学号<br/>主宿義总会額</td><td>€ 100%</td></li></ul> | 助学贷款<br>、 、 、 、 、 、 、 、 、 、 、 、 、 、 、 、 、 、 、        | ×<br>反面(P) ◆ 安全(S) ◆<br>■時気法学の日本(M)<br>▼ 当前交遣学位<br>称<br>的成入学后确定的学号<br>主宿義总会額 | € 100%                                     |
| <ul> <li>② hmos://22188.135.115/bool: ♀ ♀ 证书.</li> <li>(方) 编辑(E) 查看(V) 收藏夫(A) 工具(T) 帮助(H)</li> <li>③ 建议网站 ▼ ④ 网页快讯库 ▼</li> </ul>                                               | <ul> <li>登 C X ④ 中職</li> <li>・ 予辺町のは:</li> <li>・ 攻波学位:</li> <li>・ 学校所在音:</li> <li>・ 学校所在音:</li> <li>・ 学校所在音:</li> <li>・ 常校:</li> <li>・ 学校:</li> <li>・ 学校:</li> <l< td=""><td><ul> <li>株子 単 H</li> <li>学士</li> <li>河北省</li> <li>石家庄市</li> <li>ELOAN頃武一</li> <li>计算机信息工程学校</li> <li>中国银行软件中心</li> <li>556677</li> <li>2018/04/24</li> <li>4</li> <li>2</li> <li>123456</li> <li>192</li> </ul></td><td><ul> <li>国家</li> <li>マ</li> <li>マ</li> <li>マ</li> <li>マ</li> <li>マ</li> <li>マ</li> <li>マ</li> </ul></td><td>助学贷款</td><td>×<br/>页面(P) ◆ 安全(S) ◆<br/>回用現法序の可用(M)<br/>▼ 当前交谈学位 ※ 当前交谈学位 約成入学后确定的学号 主宿赛总金额</td><td>€ 100%</td></l<></ul> | <ul> <li>株子 単 H</li> <li>学士</li> <li>河北省</li> <li>石家庄市</li> <li>ELOAN頃武一</li> <li>计算机信息工程学校</li> <li>中国银行软件中心</li> <li>556677</li> <li>2018/04/24</li> <li>4</li> <li>2</li> <li>123456</li> <li>192</li> </ul>                         | <ul> <li>国家</li> <li>マ</li> <li>マ</li> <li>マ</li> <li>マ</li> <li>マ</li> <li>マ</li> <li>マ</li> </ul>                                                                                                    | 助学贷款                                                 | ×<br>页面(P) ◆ 安全(S) ◆<br>回用現法序の可用(M)<br>▼ 当前交谈学位 ※ 当前交谈学位 約成入学后确定的学号 主宿赛总金额   | € 100%                                     |
| <ul> <li>● https://22.188.135.115/6ocl: ● ~ ● 证书.</li> <li>F) 編集(E) 査智(V) 安康夫(A) 工具(T) 等助(H)</li> <li>注 (2) 阿苡快讯庫 ▼</li> </ul>                                                 | <ul> <li>登 C X ④ 中國</li> <li>• 子初斯和保 :</li> <li>• 攻波学位 :</li> <li>• 学校所在者 :</li> <li>• 学校所在市 :</li> <li>• 常校所在市 :</li> <li>• 常校:</li> <li>• 学校:</li> <li>• 学校:</li></ul>                                                                                                    | <ul> <li>ペチーキ・</li> <li>学士</li> <li>河北省</li> <li>石家庄市</li> <li>ELOAN機成ーー</li> <li>计算机信息工程学校</li> <li>中国銀行软件中心</li> <li>556677</li> <li>2018/04/24</li> <li>4</li> <li>2</li> <li>123456</li> <li>192</li> <li>送回</li> <li>送回</li> </ul> | <ul> <li>国家</li> <li>マ</li> <li>マ</li></ul>                                                                                                    | 助学贷款                                                 | ×<br>页面(P) ◆ 安全(S) ◆<br>□和時期は子び町あり回<br>■ 当前攻读学位<br>参<br>的成入学后确定的学号<br>主宿募总会額 | € 100%                                     |

| <ul> <li>(一) (④ https://22.188.135.115/boc1: ター ③ 证书</li> </ul> | . No C × < < < > < < < < < < < < < < < < < < < | 國家助学贷款 ×         | C L L A                      |
|-----------------------------------------------------------------|------------------------------------------------|------------------|------------------------------|
| 文件(F) 编辑(E) 查看(V) 收藏夹(A) 工具(T) 帮助(H)                            |                                                |                  |                              |
| Ne 6 KKWH · 6 WKKNH ·                                           | "子历阶段: 人子半科                                    |                  | 机(F) * 安主(3) * 工具(C) * (1) * |
|                                                                 | * 攻读学位 : 学士                                    | ▼ 当              | 前攻读学位                        |
|                                                                 | * 学校所在省: 河北省                                   | •                |                              |
|                                                                 | * 学校所在市: 石家庄市                                  | •                |                              |
|                                                                 | * 就读学校: ELOAN测试—                               | •                |                              |
|                                                                 | * 学院: 计算机信息工程学院                                | -                |                              |
| 操作提示                                                            |                                                | ×                |                              |
| <b>9</b> £                                                      | 击"保存资料"之后,"就读学校"不可修改,诸<br><u></u>              | 确认是否保存资料         | 学后确定的学号                      |
|                                                                 | ⇒→→→→→→→→→→→→→→→→→→→→→→→→→→→→→→→→→→→→          | たいがやくないであったのであった | <b>台</b> 众 昭                 |
|                                                                 |                                                | 111X剩赤子牛子费性值费    | ACALLERY.                    |
|                                                                 | 中頃 広気 飛行 ( 1) : 192                            |                  |                              |
|                                                                 | 保存资料 返回                                        |                  |                              |
|                                                                 |                                                |                  |                              |

(5) 保存资料后,点击"上传影像资料"按钮。

| ② ② https://22.188.135.115/bocl! タ・ ◎ 征书 聖 C × ③ 中国     ③ 中国     ○ ○ ○ ○ ○ ○ ○ ○ ○ ○ ○ ○ ○ ○ ○ ○ ○ | 银行                   | 🥌 国家助学贷款    | ×         |         | 6 🛠 6       |
|----------------------------------------------------------------------------------------------------|----------------------|-------------|-----------|---------|-------------|
| 文件(F) 编辑(E) 查看(V) 收藏夫(A) 工具(T) 帮助(H)<br>☆ 創 建议网站 ▼ ④ 网页快讯库 ▼                                       |                      | 🏠 • 🖻 • 🖻 🖶 | ▼ 页面(P) ▼ | 安全(S) ▼ | 工具(0) - 🔞 - |
| ●         ●         ●                                                                              |                      |             |           |         | En English  |
| 资料保存成功!请上传影像资料,1                                                                                   | 单个影像文件大小不能超过51       | 4. +上传影像资料  |           |         |             |
| 姓:                                                                                                 | 分                    |             |           |         |             |
| 8                                                                                                  | 登陆申请贷款               |             |           |         |             |
| 证件类型:                                                                                              | 居民身份证                |             |           |         |             |
| 证件号码                                                                                               | 6******************* |             |           |         |             |
| 性別:                                                                                                | 男                    |             |           |         |             |
| 拼音/其他名称(姓):                                                                                        | feidenglu            |             |           |         |             |
| 拼音/其他名称(名):                                                                                        | daikuanshenqing      |             |           |         |             |
| 发证机关:                                                                                              | 公安局                  |             |           |         |             |
| 证件到期日:                                                                                             | 长期                   |             |           |         |             |
| 婚姻状况:                                                                                              | 未婚                   |             |           |         |             |
| 家庭園定电话:                                                                                            | 0755 - 2233445566    |             |           |         |             |
| 手机号码                                                                                               | 13123456789          |             |           |         |             |
|                                                                                                    |                      |             |           |         | € 100% ×    |

在悬浮页面上部点击"浏览"选择要上传的影像文件。 需上传的影像文件详见本指南"(二)申请所需材料"所述 内容。

影像文件(图片)的要求如下:第一,允许上传影像文

件的类型为 JPG/JPEG/PNG。第二,单个影像文件大小不允许 超过 5M,上传文件总数量不超过 15 个。第三,单个影像文 件名称(文件命名规则)最大长度为 80 个字符,可包含字 母、数字和空格,可包含字符 ,.\_;!-。

| 1 H 1 1 1 1       |                                  |                                                                                        |                                                                                                    |          |
|-------------------|----------------------------------|----------------------------------------------------------------------------------------|----------------------------------------------------------------------------------------------------|----------|
| 🔆 💿 🙆 https://ebs | ww.boc.cn/boc15/studentLoan.html | ocale +2h8v + 20180719080654729                                                        | ÷≙C \$855                                                                                                    | P- 0 0 0 |
| 一中国银行             | (2) 國家助学贷款                       | ×                                                                                      | and a sump some house the second data                                                                            | A 44     |
| 文件(F) 编辑(E) 登看(V) | (2) 徽宗(A) [] 【【(T) 帮助(H)         |                                                                                        |                                                                                                    |          |
| 0 · 0 ·           | 只面(P) * 安全(S) * 工具(O) *          | 1- 1- 42 D                                                                             |                                                                                                    |          |
|                   | A BALL                           | 影像文件                                                                                   | ×                                                                                                    | <u>^</u> |
|                   | 中 国 张 行<br>BANK OF CHINA         | * 请选择要像文件 :                                                                            | in a constant a constant a constant a constant a constant a constant a constant a constant a constant a constant | nglish   |
|                   |                                  | 具2个交件                                                                                  |                                                                                                    |          |
|                   |                                  | B IMG_0488JPG                                                                          | 0                                                                                                    |          |
|                   |                                  | MG_0489JPG                                                                             | 0                                                                                                    |          |
|                   |                                  |                                                                                        |                                                                                                    |          |
|                   |                                  |                                                                                        |                                                                                                    |          |
|                   |                                  |                                                                                        |                                                                                                    |          |
|                   |                                  |                                                                                        |                                                                                                    |          |
|                   |                                  |                                                                                        |                                                                                                    |          |
|                   |                                  |                                                                                        |                                                                                                    |          |
|                   |                                  |                                                                                        |                                                                                                    |          |
|                   |                                  |                                                                                        |                                                                                                    |          |
|                   |                                  |                                                                                        |                                                                                                    |          |
|                   |                                  |                                                                                        |                                                                                                    |          |
|                   |                                  |                                                                                        |                                                                                                    |          |
|                   |                                  | 8.4 9.8                                                                                |                                                                                                    |          |
|                   |                                  |                                                                                        |                                                                                                    |          |
|                   |                                  | ♀ 监督理示                                                                                 |                                                                                                    |          |
|                   |                                  | <ol> <li>先注上株以下便型的影像文件: JPG/JPEG/PNG。</li> <li>第一条条件ではたからながでい、と称では中熱量不可でした。</li> </ol> |                                                                                                    |          |
|                   |                                  | 3. 单个影像文件名称最大长度为50个字符,可包含字母、数字和空格,可包含字符, 二-                                            |                                                                                                    | v        |

(6) 点击提交高校审核, 输入手机交易码即可完成申

请。

| 家庭地址邮编:       | 050000              |
|---------------|---------------------|
| 出生日期 :        | 1981/12/03          |
| 户籍类型:         | 本省                  |
| 户籍所在地 :       | 河北省                 |
| 民族:           | 汉族                  |
| 学历阶段 :        | 大学本科                |
| 攻读学位:         | 学士                  |
| 学校所在省:        | 河北省                 |
| 学校所在市:        | 石家庄市                |
| 就读学校:         | ELOAN测试—            |
| 学院 :          | 计算机信息工程学院           |
| 专业:           | 中国银行国家助学贷款专业        |
| 学号:           | BOC20180418         |
| 入学时间:         | 2019/10/20          |
| 学制(年):        | 4                   |
| 家庭成员数:        | 5                   |
| 申请借款金额(元):    | 54,321.00           |
| 申请贷款期限(月) :   | 204                 |
| 审核意见:         | 查看                  |
|               |                     |
| 请选择安全         | 注工具: ◎ 手机交易码        |
| 您可点击 这里 修改默认的 | 的安全工具,以便您快捷地完成相关交易。 |
| 修改资料          | 提交高校审核 取消           |

(7) 提交申请后点击"详情", 然后点击页面底部"查

看",即可查询国家助学贷款的审核情况。

|                  | unew boc.on/boc15/studentLoan.htm       | d/Nocale = 2h8v = 20180719080654729 |                      | - AC 88.  | 8- 00   |
|------------------|-----------------------------------------|-------------------------------------|----------------------|-----------|---------|
| 中國部行             | () 國家助学問款                               | ×                                   |                      |           |         |
| 文件(F) 编辑(E) 登春(N | ) 改産来(A) 工具(T) 報助(H)                    | 0.000                               |                      |           |         |
| Gl • ⊡ • ⊡ ∰     | <ul> <li>「気濃(P)・安全(5)・工具(0)・</li> </ul> | <b>0</b> -1α 42 Ω                   |                      |           |         |
|                  | O # 图 张行<br>BANK OF CHINA               | 网上银行<br>BOCNET                      |                      | Hanna and | inglish |
|                  | 095-6 + D                               | 14 <b>7</b>                         | 05045/51 8508        | 10.0      |         |
|                  | 200030071117                            | 秋回<br>待学生爆交                         | 32,000.00 2018/07/04 | 1718      |         |
|                  |                                         |                                     |                      |           |         |
|                  |                                         |                                     |                      |           |         |
|                  |                                         |                                     |                      |           |         |
|                  |                                         |                                     |                      |           |         |
|                  |                                         |                                     |                      |           |         |
|                  |                                         |                                     |                      |           |         |
|                  |                                         |                                     |                      |           |         |
|                  |                                         |                                     |                      |           |         |
|                  |                                         |                                     |                      |           |         |
|                  |                                         |                                     |                      |           |         |
|                  |                                         |                                     |                      |           |         |
|                  |                                         |                                     |                      |           |         |
|                  |                                         |                                     |                      |           |         |
|                  |                                         |                                     |                      |           |         |
|                  |                                         |                                     |                      |           |         |
|                  |                                         |                                     |                      |           |         |
|                  |                                         |                                     |                      |           |         |
|                  |                                         |                                     |                      |           |         |
|                  |                                         |                                     |                      |           |         |
|                  |                                         |                                     |                      |           |         |
|                  |                                         |                                     |                      |           |         |

| N 100 SF 82 - |   |              |
|---------------|---|--------------|
| 家庭地址邮编:       |   | 050000       |
| 出生日期 :        |   | 1981/12/03   |
| 户籍类型 :        |   | 本省           |
| 户籍所在地:        |   | 河北省          |
| 民族:           |   | 汉族           |
| 学历阶段 :        |   | 大学本科         |
| 攻读学位:         |   | 学士           |
| 学校所在省:        |   | 河北省          |
| 学校所在市:        |   | 石家庄市         |
| 就读学校:         |   | ELOAN测试—     |
| 学院 :          |   | 计算机信息工程学院    |
| 专业:           |   | 中国银行国家助学贷款专业 |
| 学号 :          |   | BOC20180418  |
| 入学时间 :        |   | 2019/10/20   |
| 学制(年):        |   | 4            |
| 家庭成员数:        |   | 5            |
| 申请借款金额(元):    |   | 54,321.00    |
| 申请贷款期限(月):    |   | 204          |
| 审核意见 :        |   | 查看           |
|               | _ |              |

修改贷款申请 返回

| 中国银行 ● 国家助学贷款                    | ×                 |                | the state of the state of the s | A REAL PROPERTY AND A REAL PROPERTY AND A | A |
|----------------------------------|-------------------|----------------|----------------------------------------------------------------------------------------------------|-------------------------------------------|---|
| 文件(F) 编辑(E) 查看(V) 收藏夹(A) 工具(T) 報 | 助(H)              |                |                                                                                                    |                                           |   |
| 🛐 🔹 🖾 🚽 🖛 🔹 页面(P) 🔹 安全(S) 👟      | Eq(o) • 🕢 • 💭 🐘 👔 | 7              |                                                                                                    |                                           |   |
|                                  |                   |                |                                                                                                    |                                           |   |
|                                  |                   |                | 出生日期: 1986/03/18                                                                                                    |                                           |   |
|                                  |                   |                | 户籍类型: 外暫                                                                                                    |                                           |   |
|                                  |                   |                | 户籍所在地: 湖北省                                                                                                    |                                           |   |
|                                  |                   |                | 副本語 - 17 8年                                                                                                    |                                           |   |
|                                  |                   |                |                                                                                                    |                                           |   |
|                                  |                   |                | 子四阶层: 大子本科                                                                                                    |                                           |   |
|                                  |                   |                | 攻读学位: 学士                                                                                                    |                                           |   |
|                                  | 审核详               | 倚              |                                                                                                    | ×                                         |   |
|                                  |                   | anni adda ca   | to Manufall and and Pla                                                                                                    |                                           |   |
|                                  | 1                 | 単位の/1歳<br>学生現立 | 2018/07/04 16:18:21 学生提交                                                                                                    | 憲法                                        |   |
|                                  | 2                 | 院系审批           | 2018/07/04 16:29:50                                                                                                    | 同意                                        |   |
|                                  | 3                 | 校级审批           | 2018/07/04 16:38:47                                                                                                    | 返回                                        |   |
|                                  | 4                 | 院系审批           | 2018/07/04 19:02:15                                                                                                    | 退回                                        |   |
|                                  | 5                 | 学生提交           | 2018/07/16 10:11:50 学生提交                                                                                                    | 提交                                        |   |
|                                  | 6                 | 院系审批           | 2018/07/16 10:13:53                                                                                                    | 退回                                        |   |
|                                  |                   |                |                                                                                                    |                                           |   |
|                                  |                   |                | 关闭                                                                                                    |                                           |   |
|                                  |                   |                |                                                                                                    |                                           |   |
|                                  |                   |                | ()<br>()<br>()<br>()<br>()<br>()<br>()<br>()<br>()<br>()<br>()<br>()<br>()<br>(                                                                                                    |                                           |   |
|                                  |                   |                | miaconare (P3): 204                                                                                                    |                                           |   |
|                                  |                   |                | 审核意见: 查會                                                                                                    |                                           |   |
|                                  |                   |                |                                                                                                    |                                           |   |
|                                  |                   |                |                                                                                                    |                                           |   |
|                                  |                   |                | 修改贷款申请 返回                                                                                                    |                                           |   |

## 2. 已开通中国银行网上银行

(1) 输入用户名和密码登录中国银行网上银行

| ● 学题 銀行<br>BANK OF CHINA                                                                                                    |                                                                                                    | 🙎 在线客服 💼 English 💡 帮助                                                                                                    |
|----------------------------------------------------------------------------------------------------|----------------------------------------------------------------------------------------------------|----------------------------------------------------------------------------------------------------|
| 中国银行 全球服务<br>Bank of China G                                                                                                    | 3<br>Iobal Services                                                                                                    | 中行网银                                                                                                    |
| 经典风格                                                                                                    | 个性风格                                                                                                    | 在线开户                                                                                                    |
| 用户名/银行卡号:<br>密码:<br>* 登录时需已安装 Windows 或 Mac "F<br>全服务保障须知》。<br>* 请持有中银E盾的客户,下载并安装 y<br>* 网上银行服务使用完毕后,请点击页证<br>* 通过银行柜台注册的网银客户,在首)<br>您可对登录用户名重新进行设定。 | 使用银行卡号登录,仅能查询该卡佘额和交易明细。<br>用户名和密码区分大小写字母<br>量 登录 找回用户名密码<br>网上银行登录安全控件",并已阅读和同意《中国银行电子银行客户安<br>Vindows 或 Mac "USBKey管理工具"。<br>氧石上角的"安全退出"按钮退出服务。<br>次登录时,诸使用注册时获取的"网银初始用户名"。首次登录成功后, | <ul> <li>預約外市现钞</li> <li>預約网点井户</li> <li>預約网点排队</li> <li>在线申请信用卡</li> <li>在线申请贷款</li> <li>国家助学贷款</li> <li>中银快付服务</li> <li>协议支付服务</li> <li>快捷支付服务</li> <li>快捷支付服务</li> <li>预保留支付服务</li> <li>预保留支付服务</li> <li>股务热线</li> <li>回单验证</li> <li>他行客户银商转账业务查询</li> <li>安全须知 常见问题 CA证书下载 </li> <li>电子银行章程  网银业务规则</li> <li>关注我们:          <ul> <li>(2)</li> <li>(2)</li> </ul> </li> </ul> |
|                                                                                                    |                                                                                                    |                                                                                                    |

(2)在"贷款管理"中点击左侧"新业务申请",点击"国家助学贷款",点击"申请助学贷款"。

| Denk of china | 网上银行 J   | 里财版       |            |        | ▲ 您好,  | 则试自动 🙎 ð | 王线客服 💽 功i    | 能地图 En Eng | 助能<br>lish 🖨 个性风 | <sup>史素</sup> 🗿 帮助 🔒 安全退出 |
|---------------|----------|-----------|------------|--------|--------|----------|--------------|------------|------------------|---------------------------|
| 银行账户<br>▲ 首页  | 转账汇款     | 存款管理      | 贷款管理       | 跨行现金管理 | 里 民生缴费 | 信用卡      | 电子支付         | 个人设定       | 资产管理             | 企业家服务                     |
|               | 外汇       | 基金 贵金     | 属证券期货      | 债券     | 保险 期权  | 结汇购汇     | 全球服务         | 特色服务       | 大宗商品             |                           |
| 款管理 [操作指南]    | 贷款管理     | 里 > 新业务申i | 青 > 国家助学贷款 | ¢۲     |        |          |              |            |                  |                           |
| 新山冬中涛         | <        |           |            |        |        |          |              |            |                  | 个人资料维护                    |
| 机亚力中间         | 隐 贷款流2   | K号        | 状态         |        |        | 贷款金額 (元) | ) 提交日期       |            | 操作               |                           |
| 质押贷款          | 業 200007 | 047392    | 已完成        |        |        | 40,000.0 | 0 2018/06/20 |            | 洋情 还款协           | 议 继续贴息申请                  |
| 信用贷款          |          |           |            |        |        |          |              |            |                  |                           |
| 青春E贷          |          |           |            |        | 申      | 请助学贷款    |              |            |                  |                           |
| 国家助学贷款        |          |           |            |        |        |          |              |            |                  |                           |
| 更多贷款申请        |          |           |            |        |        |          |              |            |                  |                           |
| 在线提款          |          |           |            |        |        |          |              |            |                  |                           |
| 贷款还款          |          |           |            |        |        |          |              |            |                  |                           |
| 贷款查询及设置       |          |           |            |        |        |          |              |            |                  |                           |
|               |          |           |            |        |        |          |              |            |                  |                           |

(3)选择就读学校。此流程后均与非登录模式相同,此处略。

| ▲ 首页<br>中银理财                                  | 1970年1137日7月11日建一員新昌建 約1178年11日第一日1178日7月1日(1971日)(小人因走 英产昌建 11211年1889)<br>外汇 基金 贵金属 证券期货 债券 保险 期权 给汇购汇 全球服务 特色服务 大宗商品                  |
|-----------------------------------------------|----------------------------------------------------------------------------------------------------|
| 贷款管理 [操作指南]                                   | 貸款管理 > 新业务申请 > 国家助学贷款                                                                                                    |
| ▼新业务申请 质押贷款 信用贷款                              | <br>・学校新在省市:河北省 ▼ 石家庄市 ▼         ・学校新在省市:河北省 ▼ 石家庄市 ▼         ・御献儀的学校及学練: ELOANNMit − ▼ 計算机信息工程学校 ▼<br>・「計算机信息工程学校 ▼<br><br><br><br><br> |
| 青春E贷<br>国家助学贷款                                | 申请贷款 返回                                                                                                    |
| 更多贷款申请<br>》在线提款                               |                                                                                                    |
| <ul> <li>▶ 贷款还款</li> <li>▶ 贷款查询及设置</li> </ul> |                                                                                                    |
|                                               | <b>市商品の(1)(5</b> (2)                                                                                                    |

(二) 手机银行

扫描二维码下载"中国银行手机银行"APP

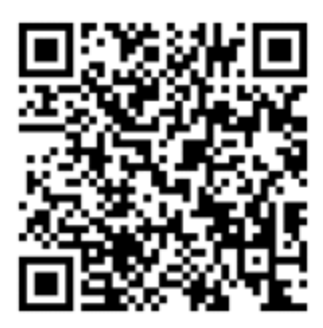

下载完成后打开"中国银行手机银行"APP,选择"贷款"。

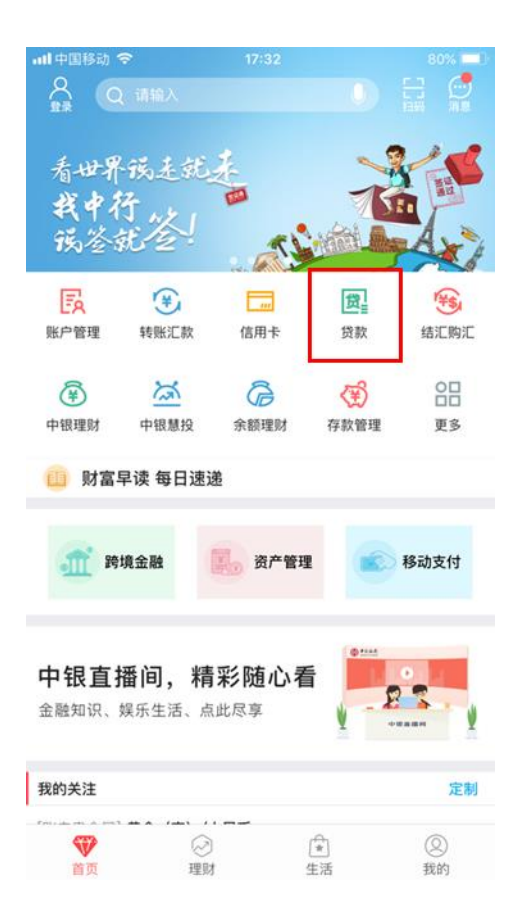

### 1. 未开通中国银行手机银行

(1)点击"国家助学贷款",填写姓名(姓和名分开填写)和身份证号,点击"下一步"。输入图形验证码、短信验证码后再次点击"下一步"后,进入高校选择。

| •III 中国移动                                                          | 4G 17                                                         | :36                                                                                                    | 46% 🔳                 |
|--------------------------------------------------------------------|---------------------------------------------------------------|----------------------------------------------------------------------------------------------------|-----------------------|
| <                                                                  | 贷款                                                            | 管理                                                                                                    | Q                     |
| ┃ 我的贷款                                                             | (∄#                                                           | 查看                                                                                                    |                       |
| 贷款申请                                                               |                                                               |                                                                                                    |                       |
| E)                                                                 | <b>中银E贷</b><br>随借随还 循环使用 ]                                    | 灵活便利                                                                                                    | >                     |
|                                                                    | <b>在线质押贷款</b><br>在线申请 即时到账                                    | 额度灵活                                                                                                    | >                     |
| İ.                                                                 | <b>青春E贷</b><br>#生专享 贷您圆梦                                      | Issue a state of the second second se | 力学贷款<br>息             |
| ¥                                                                  | <b>更多贷款申请</b><br>民房买车教育                                       | ● 現金分<br>信用卡                                                                                                    | <b>}期</b><br>服务       |
| ↓ 其他服务<br>贷款计算器                                                    | 000<br>8 额度查询                                                 | Q<br>申请进度查询                                                                                                    | ()<br>資款推荐            |
|                                                                    |                                                               |                                                                                                    |                       |
| ••••• Sketc                                                        | h 중 9:4<br>信息                                                 | 1 AM<br>验证                                                                                                    | 100% <b></b> •        |
| Sketc                                                              | h                                                             | 1AM<br>验证                                                                                                    | 100% 🗪                |
| <                                                                  | h                                                             | 1 AM<br><b>.验证</b><br>登录后审批更作                                                                                                    | 100% <b>■●</b> ・      |
| Sketce                                                             | h                                                             | 1 AM<br><b></b>                                                                                                    | 100% ➡→<br>更捷<br>急可申请 |
| +<br>、<br>、<br>、<br>、<br>、<br>、<br>、<br>、<br>、<br>、<br>、<br>、<br>、 | h                                                             | 1AM<br><b>验证</b><br>登录后审批更作<br>5用户,补充信即<br>- 名                                                                                                    | 100% ➡→               |
| ◆<br>Sketc<br>く                                                    | h                                                             | 1AM<br><b>验证</b><br>登录后审批更作<br>5用户,补充信属<br>- 名                                                                                                    | 100% ➡→               |
| Sketc                                                              | h <b>◇</b> 9:4<br>信息<br>●行手机银行用户,<br>● 非中行手机银行<br>好<br>号 请输入  | 1 AM<br><b>验证</b><br>登录后审批更任<br>5 用户,补充信息<br>- 名                                                                                                    | 100% ➡→               |
| ◆Sketc<br>く<br>中<br>父<br>父<br>の<br>の<br>の<br>で                     | h <b>令 9:4</b><br>信息<br>小行手机银行用户,<br>非中行手机银行<br>号 请输入         | 1AM<br><b>验证</b><br>登录后审批更任<br>5用户,补充信息<br>- 名                                                                                                    | 100% ➡→               |
| Sketc<br>く                                                         | h <b>\$</b> 9:4<br>信息<br>小行手机银行用户,<br>非中行手机银行<br>号 请输入<br>下-  | 1AM<br><b>独证</b><br>登录后审批更付<br>5日户,补充信<br>- 名                                                                                                    | 100% ➡→               |
| ・・・・・ Sketc<br>く<br>中<br>の<br>な<br>名<br>身份证                        | h <b>\$</b> 9:4<br>信息<br>(行手机银行用户,<br>) 非中行手机银行<br>号 请输入      | 1 AM<br>3 <b>验证</b><br>登录后审批更何<br>5 用户,补充信息<br>- 名                                                                                                    | 100% ➡→               |
| ・・・・・ Sketc<br>く<br>住名<br>身份证・                                     | h <b>令 9:4</b><br>信息<br>中行手机银行用户,<br>1 非中行手机银行<br>号 请输入<br>下- | 1AM<br>3 <b>哈证</b><br>登录后审批更何<br>5日户,补充信<br>- 名                                                                                                    | 100% ➡→               |

| ••••• Sketch रू<br>८ | <sup>9:41 AM</sup><br>信息验证 | 100% 💶 י            |
|----------------------|----------------------------|---------------------|
| 手机号                  | 188 **** 6543              |                     |
| 图形验证码                | 请输入                        | 79 <mark>6</mark> 1 |
| 短信验证码                | 请输入                        | 获取验证码               |
|                      | 下一步                        |                     |
|                      |                            |                     |
| ••••• Sketch ᅙ       | 9:41 AM                    | 100% -              |

| <      | 院校信息 |       |
|--------|------|-------|
|        |      |       |
| 学校所在省市 |      | 请选择 > |
|        |      |       |
| 就读院校   |      | 请选择 > |
|        |      |       |
| 院系     |      | 请选择 > |

Τ

# (2) 点击申请新贷款

| •••• 中国移动 4G | 18:21         | 35% 🔳 |
|--------------|---------------|-------|
| <            | 国家助学贷款        |       |
| 国家助学贷款       |               | >     |
| 申请时间         | 2018/07/01    |       |
| 贷款金额         | 人民币元32,000.00 |       |
| 贷款流水号        | 200029954762  |       |
| 国家助学贷款       |               | >     |
| 申请时间         | 2018/04/15    |       |
| 贷款金额         | 人民币元32,000.00 |       |
| 贷款流水号        | 200027460808  |       |
| 国家助学贷款       |               | >     |
| 申请时间         | 2018/01/29    |       |
| 贷款金额         | 人民币元32,000.00 |       |
| 贷款流水号        | 200025770516  |       |
| 国家助学贷款       |               | >     |
| 申请时间         | 2018/01/29    |       |
| 贷款金额         | 人民币元32,000.00 |       |
| 贷款流水号        | 200025761880  |       |
|              | 申请新贷款         |       |
|              |               |       |

(3)填写个人资料,所需填写信息参照网上银行需填 写项目及填写说明。填写完成后保存信息,按要求上传影像 资料后提交高校审核。

| ••••• Sketch 🗢                  | 9:41 AM 1009   | 6 |
|---------------------------------|----------------|---|
| <                               | 填写个人资料         |   |
| 基本信息                            |                |   |
| 姓名                              | 姓 – 名          |   |
| 姓名拼音                            | 姓拼音 – 名拼音      |   |
| 身份证号                            |                |   |
| 身份证到期日                          | 请选择            | > |
| 发证机关                            | 身份证上的签发机关      |   |
| 出生日期                            | 请选择            | > |
| 户籍类型                            | 请选择            | > |
| 户籍所在地                           | 请选择            | > |
| 民族                              | 汉族             | > |
| 学历阶段                            | 大学本科           | > |
| 婚姻状况                            | 请选择            | > |
| 手机号                             |                |   |
| 家庭固定电话                          | 区号 – 电话(非必填)   |   |
| EMAIL                           |                |   |
| 现住房米源及<br>居住状况                  | 宿舍             | > |
| 现住址八住<br>时间                     | 请选择            | > |
| 家庭成员数                           |                |   |
| 家庭地址                            |                |   |
| 国家                              | 中国             |   |
| 地区                              | 请选择            | > |
| 详细地址                            |                |   |
| 邮编                              |                |   |
| <sup>阮</sup> 校信息<br><b>攻读学位</b> | 学士             | > |
| 就读院校名称                          | 北京大学           |   |
| 院系                              | 中文系            |   |
| 专业                              |                |   |
| 学号                              |                |   |
| 入学时间                            | 请选择            | > |
| 学制(年)                           |                |   |
| 贷款信息                            |                |   |
| 借款金额(元)                         | 在校剩余学年学费住宿费总金额 |   |
| 贷款期限(月)                         | 240            |   |
|                                 |                |   |
|                                 | 保存信息           |   |

18 / 23

|                                                                                                    | 9:41 AM                                                                                                    | 100% 💷 🗲                                   |
|----------------------------------------------------------------------------------------------------|----------------------------------------------------------------------------------------------------|--------------------------------------------|
| <                                                                                                    | 影像资料                                                                                                    |                                            |
|                                                                                                    |                                                                                                    |                                            |
|                                                                                                    | ① 添加图片                                                                                                    |                                            |
| 1.图片支持格式:<br>2.图片名称不含(<br>3.需上传影像资)<br>证或录取通知书                                                                                                    | jpg/png/jpeg<br>中文字符。<br>料包括但不限于:有效身份证<br>、家庭情况调查表或有效贫困                                                                                                    | 正反面、学生<br>回证明。                             |
|                                                                                                    | 保存信息                                                                                                    |                                            |
|                                                                                                    |                                                                                                    |                                            |
|                                                                                                    |                                                                                                    |                                            |
|                                                                                                    |                                                                                                    |                                            |
|                                                                                                    |                                                                                                    |                                            |
|                                                                                                    |                                                                                                    |                                            |
|                                                                                                    |                                                                                                    |                                            |
|                                                                                                    |                                                                                                    |                                            |
|                                                                                                    |                                                                                                    |                                            |
|                                                                                                    |                                                                                                    |                                            |
| Skotch                                                                                                    | Q: / 1 AM                                                                                                    | 100%                                       |
| ••••• Sketch 奈                                                                                                    | <sup>9:41 AM</sup><br>国家助学贷款资料                                                                                                    | 100% <b></b> -                             |
| ・・・・・ Sketch マ<br>く                                                                                                    | 9:41AM<br>国家助学贷款资料                                                                                                    | 100% 🖛                                     |
| ◆◆◆◆◆                                                                                                    | 9:41AM<br>国家助学贷款资料                                                                                                    | 100% ——•<br>修改                             |
| ・・・・・ Sketch <b>マ</b><br>く<br>か人资料<br>姓名<br>姓名拼音                                                                                                    | 9:41 AM<br>国家助学贷款资料<br>刘雯<br>LiuWen                                                                                                    | 100% 🗩                                     |
| ・・・・・ Sketch を<br>く 个人资料 姓名 姓名拼音 身份证号 身份证到期日                                                                                                    | 9:41 AM<br>国家助学贷款资料<br>刘雯<br>LiuWen<br>6****************2<br>2028/09/06                                                                                                    | 100% 🗩                                     |
| Sketch を<br>く 个人资料 姓名 姓名拼音 身份证号 身份证到期日                                                                                                    | 9:41 AM<br>国家助学贷款资料<br>刘建<br>LiuWen<br>6************2<br>2028/09/06<br>展开 ⊗                                                                                                    | 100% 🗩                                     |
| ・・・・・ Sketch や<br>く<br>へ人资料<br>姓名<br>姓名拼音<br>身份证号<br>身份证到期日<br>影像资料                                                                                                    | 9:41AM<br>国家助学贷款资料                                                                                                    | 100% — • • • • • • • • • • • • • • • • • • |
| <ul> <li>Sketch </li> <li>小人资料</li> <li>姓名</li> <li>姓名拼音</li> <li>身份证号</li> <li>身份证到期日</li> </ul>                                                                                                    | 9:41 AM<br>国家助学贷款资料<br><sup>刘雯</sup><br>LiuWen<br>6**************2<br>2028/09/06<br>展开 》                                                                                                    | 100% — • • • • • • • • • • • • • • • • • • |
| <ul> <li>Sketch を</li> <li>へ人资料</li> <li>姓名</li> <li>姓名拼音</li> <li>身份证号</li> <li>身份证到期日</li> <li>影像资料</li> <li>[込】 IMG_37DC</li> <li>[込】 IMG_37DC</li> </ul>                                                                                                    | 9:41 AM<br>国家助学贷款资料                                                                                                    | 100% — • • • • • • • • • • • • • • • • • • |
| <ul> <li>Sketch を</li> <li>へ人资料</li> <li>姓名</li> <li>姓名拼音</li> <li>身份证号</li> <li>身份证号</li> <li>身份证到期日</li> </ul>                                                                                                    | 9:41 AM<br>国家助学贷款资料                                                                                                    | 100% — · · · · · · · · · · · · · · · · · · |
| <ul> <li>Sketch を</li> <li>へ人资料</li> <li>小人资料</li> <li>姓名</li> <li>姓名拼音</li> <li>身份证号</li> <li>身份证到期日</li> <li>影像资料</li> <li>影像资料</li> <li>「MG_37D4</li> <li>「MG_37D4</li> <li>「MG_37D4</li> <li>「MG_37D4</li> <li>「MG_37D4</li> <li>「MG_37D4</li> </ul>                                                                                                    | 9:41 AM         国家助学贷款资料         「国家助学贷款资料         「「」」」」         「「」」」」         「「」」」」         「」」」         「」」」         「」」」         「」」」         「」」」         「」」」         「」」」         「」」」         「」」」         「」」」         「」」」         「」」」         「」」」         「」」」         「」」」         「」」」         「」」」         「」」」         「」」」         「」」」         「」」」         「」」」         「」」」         「」」」         「」」」         「」」」         「」」」         「」」」         「」」         「」」         「」」         「」」         「」」         「」」         「」」         「」」         「」」         「」」         「」」         「」」         「」」         「」」         「」」         「」」         「」」         「」」      < | 100%                                       |
| <ul> <li>Sketch で</li> <li>へ人资料</li> <li>仲太资料</li> <li>姓名</li> <li>姓名拼音</li> <li>身份证号</li> <li>身份证到期日</li> <li>影像资料</li> <li>「「」」「」」」</li> <li>「」」「」」」</li> <li>「」」「」」」</li> <li>「」」「」」」</li> <li>「」」」</li> <li>「」」」</li> <li>「」」」</li> <li>「」」」</li> <li>「」」」</li> <li>「」」」</li> <li>「」」」</li> <li>「」」」</li> <li>「」」」</li> <li>「」」」</li> <li>「」」</li> <li>「」</li> <li>「」</li> <li>「」</li> <li></li></ul> | 9:41 AM         国家助学贷款资料         「以下、、、、、、、、、、、、、、、、、、、、、、、、、、、、、、、、、、、、                                                                                                    | 100% — • • • • • • • • • • • • • • • • • • |
| Sketch を           へ人资料           火名           姓名拼音           身份证号           身份证号           身份证引期日           影像资料           回回回回回回回回回回回回回回回回回回回回回回回回回回回回回回回回回回回回                                                                                                    | 9:41 AM           国家助学贷款资料           「加要」           上にいいのの           たいいいのの           6************************************                                                                                                    | 100%                                       |
| <ul> <li>Sketch を</li> <li>へ人资料</li> <li>姓名</li> <li>姓名拼音</li> <li>身份证号</li> <li>身份证引期日</li> </ul> 影像资料 別のG_37DQ 』のG_37DQ 』のG_37DQ 』のG_37DQ 』のG_37DQ 』のG_37DQ 二、「「」、「」、「」、「」、「」、「」、「」、「」、「」、「」、「」、「」、「」                                                                                                    | 9:41 AM<br>国家助学贷款资料                                                                                                    | 100% —                                     |

### 2. 已开通中国银行手机银行

(1)点击"登录查看",输入手机银行密码,点击登录。登录后选择"国家助学贷款"。进入后点击"申请新贷款"即可开始国家助学贷款申请。

| ull 中国移动 | 4G 17                        | :36                 | 46% 🔳 🔿          |
|----------|------------------------------|---------------------|------------------|
| <        | 贷款                           | 管理                  | 6                |
| 我的贷款     | <u>₹</u>                     | ±#                  |                  |
| 贷款申请     |                              |                     |                  |
| E        | <b>中银E贷</b><br>随借随还 循环使用 影   | 見活便利                | >                |
|          | <b>在线质押贷款</b><br>在线申请 即时到账 🕯 | 真度灵活                | >                |
| İ.       | <b>皆春E贷</b><br>学生专享 贷您圆梦     | 国家助                 | <b>协学贷款</b><br>息 |
| ¥        | <b>巨多贷款申请</b><br>程房 买车 教育    | <b>美 現金分</b><br>信用卡 | <b>}期</b><br>服务  |
| 其他服务     |                              |                     |                  |
| 贷款计算器    | 000<br>新 额度查询                | 回<br>申请进度查询         | 留三<br>贷款推荐       |
|          |                              |                     |                  |

| ull中国移动 4G | 10:37                          | 88% 🔳, |
|------------|--------------------------------|--------|
| <          |                                |        |
|            | <b>一</b> 中国銀行<br>BANK OF CHINA |        |
| ▶ 手机号      |                                |        |
| 8 密码       |                                |        |
| ✓ 记住手材     | 나묵                             | 忘记密码   |
|            | 登录                             |        |

自助注册 | 快速查询余额 | 电子账户开户 已同意《中国银行电子银行客户安全服务保障须知》

| ••••• Sketch 🗢                 | 9:41 AM                           | 100% 🗪               |
|--------------------------------|-----------------------------------|----------------------|
| <                              | 贷款管理                              | 6                    |
| 我的贷款<br>233<br>贷素              | <b>,666,000.0</b><br>(本金总余額(人民币元) | 0 >                  |
| 贷款申请                           |                                   |                      |
| <b>中银E贷</b> 随借随还               | 循环使用 灵活便利                         | >                    |
| 个人循环<br>拒台申请                   | <b>不贷款</b><br>线上用款 随借随还           | >                    |
| 在线质打<br>在线申请                   | <b>甲贷款</b><br>即时到账 额度灵活           | >                    |
| 校园贷<br>安全便捷                    |                                   | R <b>助学贷款</b><br>(點息 |
| <b>更多贷款</b><br>更多贷款<br>要房 买车 季 | <b>申请 现分</b><br>文育 信用             | <b>2分期</b><br>1卡服务   |
| 贷款服务                           |                                   |                      |
| (<br>贷款计算器 额)                  | 200 Q<br>度查询 申请进度查询               | ()<br>贷款推荐           |

| •••• 中国移动 4G | 18:21         | 35% 🔳 |
|--------------|---------------|-------|
| <            | 国家助学贷款        |       |
| 国家助学贷款       |               | >     |
| 申请时间         | 2018/07/01    |       |
| 贷款金额         | 人民币元32,000.00 |       |
| 贷款流水号        | 200029954762  |       |
| 国家助学贷款       |               | >     |
| 申请时间         | 2018/04/15    |       |
| 贷款金额         | 人民币元32,000.00 |       |
| 贷款流水号        | 200027460808  |       |
| 国家助学贷款       |               | >     |
| 申请时间         | 2018/01/29    |       |
| 贷款金额         | 人民币元32,000.00 |       |
| 贷款流水号        | 200025770516  |       |
| 国家助学贷款       |               | >     |
| 申请时间         | 2018/01/29    |       |
| 贷款金额         | 人民币元32,000.00 |       |
| 贷款流水号        | 200025761880  |       |
|              | 申请新贷款         |       |
|              |               |       |

# (2) 点击申请新贷款后,进入高校选择。

| •••• Sketch ᅙ | 9:41 AM | 100%  |
|---------------|---------|-------|
| <             | 院校信息    |       |
| 学校所在省市        |         | 请选择 > |
| 就读院校          |         | 请选择 > |
| 院系            |         | 请选择 > |
|               |         |       |
|               | 下一步     |       |
|               |         |       |
|               |         |       |
|               |         |       |
|               |         |       |
|               |         |       |
|               |         |       |
|               |         |       |

(3)选择高校后进入个人资料填写页面。此流程后均与非登录模式相同,此处略。